# Social login via Instagram API

PrestaShop module

## **Compatibility**

PrestaShop 1.7-8.x

## Goal

Allows you to login and authorise in PrestaShop using Instagram account. Besides you can connect your Instagram account to the existing account in PrestaShop.

## **Benefits for Merchants**

- simplifies users' registration on your site;
- increases the conversion of registrations on the site;
- popularize and promote your store in Instagram due to the ease of authorisation;
- users' base growth due to the simplicity of registration;
- higher conversion of orders due to the fast creation of the account on the site via Instagram.

## **Benefits for customers**

- no need to enter personal data and passwords;
- fast orders proceeding no need to spend time for the new account creation;
- no necessity to remember login and password to the store account Instagram authentication is as easy as possible and secure;
  - registration and authorization are done in two clicks.

## **Features**

- opportunity to create the new store account based on Instagram authentication;
- user can edit profile anytime (add the email there and rest of details);
- it's possible to connect Instagram authentication to any existing store account;
- user can unlink his Instagram from the store account.

## Setup Instagram App by PrestaShop store admin

1. Navigate to <u>https://developers.facebook.com/products/instagram/</u>, login to your Facebook account if you are not already logged in. Click **My Apps** in the top-right corner.

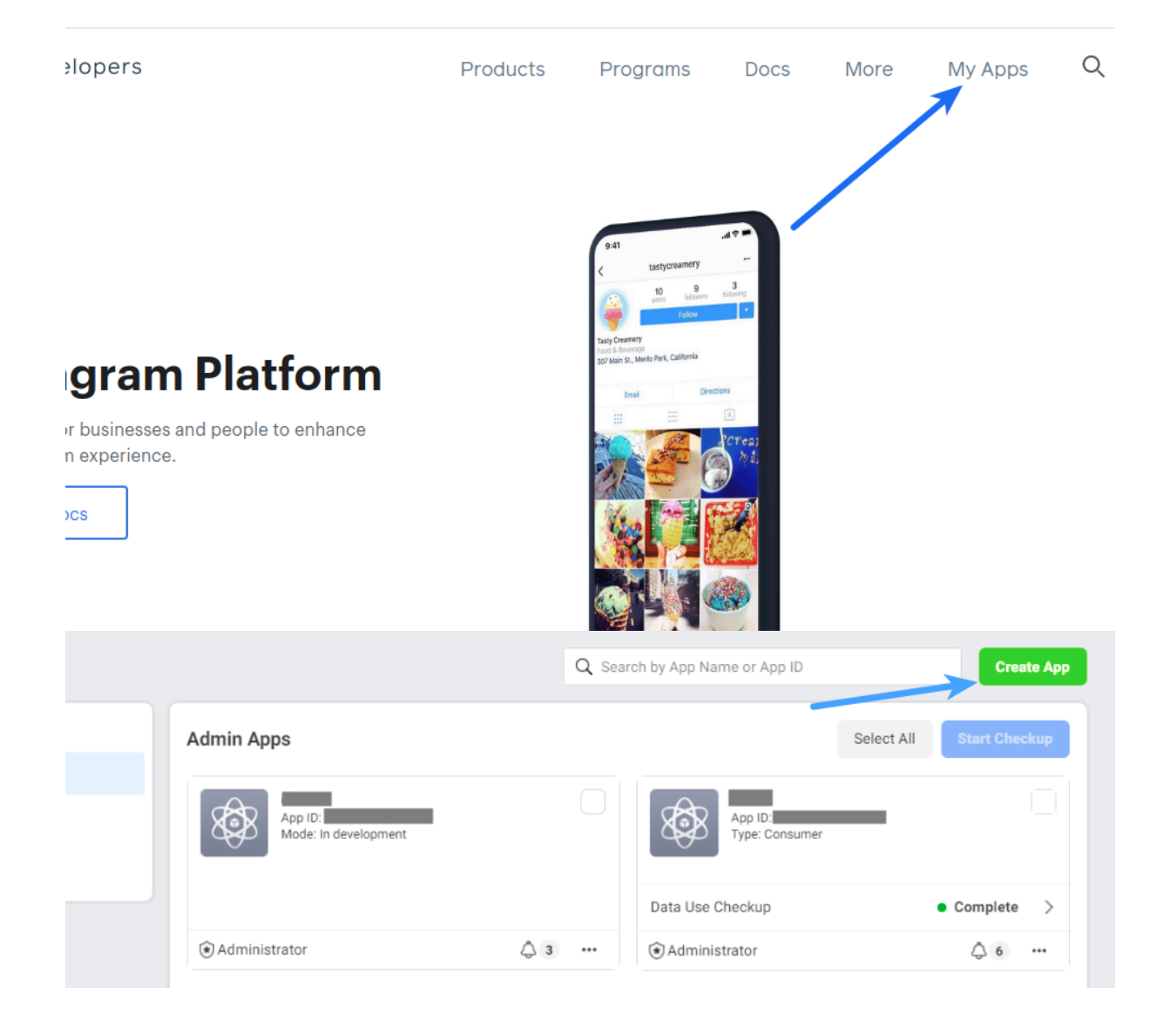

2. Add a new app Create App

|                                 |     | Q Sear | rch by App Name or App ID |            | Create A      |
|---------------------------------|-----|--------|---------------------------|------------|---------------|
| Admin Apps                      |     |        |                           | Select All | Start Checkup |
| App ID:<br>Mode: in development |     |        | App ID:<br>Type: Consumer | _          |               |
|                                 |     |        | Data Use Checkup          |            | Complete      |
| (€) Administrator               | Δ 3 |        | Administrator             |            | △ 6 …         |

## 3. Select **Consumer** and click **Next**

| Create an App   | × Cancel                                                                                                    |
|-----------------|----------------------------------------------------------------------------------------------------|
| Type<br>Details | Select an app type         The app type can't be changed after your app is created. Learn more         Business         Create or manage business assets like Pages, Events, Groups, Ads, Messenger and Instagram Graph API         Organisation for available business permissions, features and products. |
|                 | Consumer Consumer products, and permissions, like Facebook Login and Instagram Basic Display to your app.                                                                                                    |
|                 | Games Create an HTML5 game hosted on Facebook.                                                                                                    |
|                 | Connect an off-platform game to Facebook Login.                                                                                                    |
|                 | Create enterprise tools for Workplace from Facebook.                                                                                                    |
|                 | None     Create an app with combinations of consumer and business permissions and products.                                                                                                    |
|                 | Activate Windows<br>Sect Go to Settings to activate Window                                                                                                    |

4. Specify **App Display Name** for your app and **App Contact Email**. Select a Business Manager Account if you have one. Click **Create App ID** button.

| Create an Ap                                                  | p ID                                                                                                    | ×           |
|---------------------------------------------------------------|----------------------------------------------------------------------------------------------------|-------------|
| App Display Na                                                | me                                                                                                    |             |
| This is the app na                                            | me associated with your app ID.                                                                                                    |             |
|                                                               |                                                                                                    |             |
| App Contact Er                                                | nail                                                                                                    |             |
| This email addres<br>app if it's been de                      | is is used to contact you about potential policy violations, app restrictions or steps to reco<br>leted or compromised.                                                                              | over the    |
| calativa diam %.                                              |                                                                                                    |             |
| <b>Do you have a</b><br>Your app may nee<br>do not have a Bus | Business Manager account? - Optional<br>ed to be connected to a verified Business Manager account to access charerent levels of d<br>iness Manager account, you can create one later in the process. | ata. If you |
| 📋 Heateor                                                     |                                                                                                    | -           |
| No Busir                                                      | ness Manager Account selected                                                                                                    |             |
|                                                               | eateor                                                                                                    |             |

## 5. Click Set Up in the Instagram Basic Display block

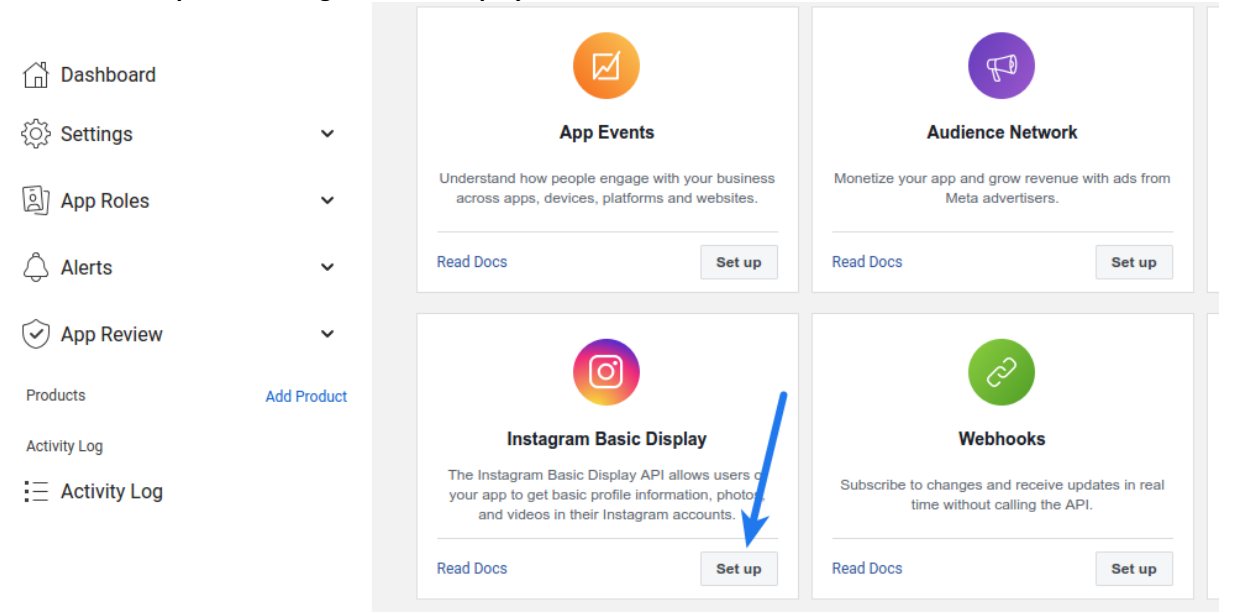

## 6. Scroll down to the bottom of the page and click Settings

| Dashboard                   |             | tha               | t retrieves a person's Instagram username and account type. Apps that fall into this use case must use the instagram_graph_user_profile mission.                                                                                                    |  |  |  |  |
|-----------------------------|-------------|-------------------|----------------------------------------------------------------------------------------------------|--|--|--|--|
| Settings                    | ~           | То                | help individuals share their own content with 3rd party apps: Media Permission                                                                                                    |  |  |  |  |
| 의 App Roles                 | ~           | Thi<br>peo<br>per | This permission is meant for apps that allow the general public to log in with Instagram to get their own content; for example, an app that allow: people to print their own pictures from their Instagram profile. Apps that fall into this use case must use the instagram_graph_user_media permission. |  |  |  |  |
| 🗘 Alerts                    | ~           | То                | learn more about Instagram Basic Display's permissions, please visit the Basic Display Permissions documentation.                                                                                                    |  |  |  |  |
| App Review                  | ~           |                   |                                                                                                    |  |  |  |  |
| Products                    | Add Product | A                 | Please update your Application Settings before creating an Instagram App                                                                                                    |  |  |  |  |
| Instagram Basic Display     | ^           |                   | need to complete the following steps in your Facebook app before you can create a new Instagram app.                                                                                                    |  |  |  |  |
|                             |             |                   | Missing app settings:                                                                                                    |  |  |  |  |
| Basic Display               |             |                   | Platform                                                                                                    |  |  |  |  |
| Basic display rate limiting | g           | _                 |                                                                                                    |  |  |  |  |
| Activity Log                |             |                   | Create New App                                                                                                    |  |  |  |  |
|                             |             |                   | You need to create an Instagram app to use Instagram Basic Display                                                                                                    |  |  |  |  |

7. Specify **Privacy Policy URL** of your website. Save the same URL in the text box in the **Data Deletion Callback URL** which is in the **User Data Deletion** option. Select the **Category** that your website belongs to

|                 |   | App ID                                                                | App Secret                                                                                                    |                    |
|-----------------|---|-----------------------------------------------------------------------|----------------------------------------------------------------------------------------------------|--------------------|
| 📫 Dashboard     |   |                                                                       |                                                                                                    | Show               |
| 🏠 Settings      |   | Display Name                                                          | Namespace                                                                                                    |                    |
| Basic           | - |                                                                       |                                                                                                    |                    |
| Advanced        |   |                                                                       |                                                                                                    |                    |
| Roles           | • | App Domains                                                           | Contact Email 🚯                                                                                                    |                    |
| 🌲 Alerts 🙎      | • | × n                                                                   |                                                                                                    |                    |
| 🤣 App Review    | • | Privacy Policy URL                                                    | Terms of Service URL                                                                                                    |                    |
| PRODUCTS 🕂      |   |                                                                       | Terms of Service for Login dialog and App Details                                                                                                    |                    |
| Facebook Login  | • | User Data Deletion 🚯                                                  | App Icon (1024 x 1024)                                                                                                    |                    |
| i≘ Activity Log |   | Data Deletion Caliback URL 🔻                                          | 1024 × 1024                                                                                                    |                    |
|                 |   | Category<br>Entertainment  Find out more information about app catego | App Purpose<br>This app's primary purpose is to access and use da<br>Platform on behalf of:<br>Vourself or your own business<br>Clients O<br>If you are developing an app that accesses and use | ta from Facebook's |
|                 |   |                                                                       | Facebook's Platform on behalf of clients, you a                                                                                                    | scard Save Changes |

## 8. Scroll down and click on Add Platform

| Dashboard               |             |                            |                 |               |
|-------------------------|-------------|----------------------------|-----------------|---------------|
| 🔅 Settings              | ^           | Address                    |                 |               |
| Basic                   |             | Street Address             |                 |               |
| Advanced                |             |                            |                 |               |
| App Roles               | ~           | Apt/Suite/Other · Optional |                 |               |
| 🗘 Alerts                | ~           | City/District              |                 |               |
| App Review              | ~           | State/Province/Region      | ZIP/Postal Code | Country       |
| Products                | Add Product |                            |                 | United States |
| Instagram Basic Display | ~           |                            |                 |               |
| Activity Log            |             |                            | + Add platform  |               |
| E Activity Log          |             |                            |                 | Discard       |

## 9. Select

Website

| Se        | lect Pla | tform                              |   |             | ×    |
|-----------|----------|------------------------------------|---|-------------|------|
|           |          | Website                            | ۵ | Xbox        |      |
| At        | ć        | iOS                                |   | PlayStation |      |
| A#<br>Cit | <b>#</b> | Android<br>12 app stores available |   | Windows App |      |
| St        | jan<br>I | Page Tab                           |   |             |      |
|           |          |                                    |   | Cancel      | Next |
|           |          |                                    |   |             |      |

# 10. Save full URL (including https://) of the home page of your website in the Site URL option. Save changes.

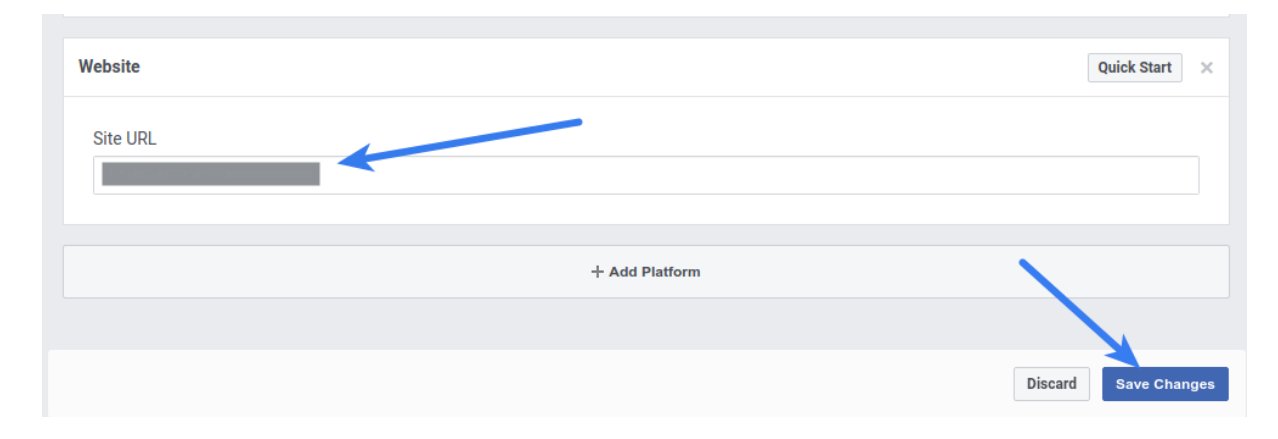

## 11. Navigate to the Instagram Basic Display > Basic Display section from the menu in the left

| Ф       | Settings                    | ^           |   | City/District                    |                |
|---------|-----------------------------|-------------|---|----------------------------------|----------------|
|         | Basic                       |             |   |                                  |                |
|         | Advanced                    |             |   | State/Province/Region ZIP/Postal | Code Country   |
| ē)      | App Roles                   | ~           |   |                                  | United         |
| ٩       | Alerts                      | ~           |   |                                  |                |
| $\odot$ | App Review                  | ~           |   | Website                          |                |
| Pro     | ducts                       | Add Product | - |                                  |                |
| Inst    | tagram Basic Display        | ^           |   |                                  |                |
|         | Basic Display               |             |   |                                  | + Add platform |
|         | Basic display rate limiting | 9           |   |                                  |                |

## 12. Scroll down at the bottom and click Create New App button

| Dashboard                  |             | Login instead.                                                                                                    |
|----------------------------|-------------|----------------------------------------------------------------------------------------------------|
| <pre>¿ŷ} Settings</pre>    | ~           | Permissions and Use Cases                                                                                                    |
| App Roles                  | ~           | To help individuals share their own content with 3rd party apps: Profile Permission                                                                                                    |
| 🛆 Alerts                   | ~           | This permission is meant for apps that allow the general public to log in with Instagram to get their basic profile inforr that retrieves a person's Instagram username and account type. Apps that fall into this use case must use the instagrapermission. |
| App Review                 | ~           |                                                                                                    |
| č                          |             | To help individuals share their own content with 3rd party apps: Media Permission                                                                                                    |
| Products                   | Add Product | This permission is meant for apps that allow the general public to log in with Instagram to get their own content; for e people to print their own pictures from their Instagram profile. Apps that fall into this use case must use the instagram           |
| Instagram Basic Display    | ^           | permission.                                                                                                    |
| Basic Display              |             | To learn more about Instagram Basic Display's permissions, please visit the Basic Display Permissions documentation                                                                                                    |
| Basic display rate limitin | g           |                                                                                                    |
| Activity Log               |             | Create New App                                                                                                    |
| -                          |             | You need to create an Instagram app to use Instagram Basic Display.                                                                                                    |
| ACTIVITY LOG               |             |                                                                                                    |

13. Specify display name of your Instagram app and click Create App button

| that ratriavae a narcon's Instagram username and account type. Anne that fall into this use case must use                                    | the inc   |
|----------------------------------------------------------------------------------------------------|-----------|
| Create a New Instagram App ID                                                                                                    |           |
| You must create a new Instagram Basic Display specific app. When naming your app, please avoid<br>Instagram branding violations. Learn more. |           |
| Display Name                                                                                                    |           |
| associate with this App ID                                                                                                    |           |
|                                                                                                    |           |
| By proceeding, you agree to the Instagram Platform Policies Create                                                                           | Арр       |
| You need to create a new Instagram app to implement Instagram Basic Display. This app will be link                                           | ed to its |

14. Navigate to the Basic Display in the Instagram Basic Display section from the left sidebar

| 👚 Dashboard                 | Calls Errors Average Request Time      |
|-----------------------------|----------------------------------------|
| 🗱 Settings 🕨                |                                        |
| Roles                       | 1                                      |
| Alerts                      | 0.                                     |
| App Review                  | 16 18 20 22 24 26 28 30 02 04 06 08 10 |
| PRODUCTS +                  | Calis                                  |
| 😔 Instagram Basic Display 📼 |                                        |
| Basic Display               |                                        |
| Basic Display Rate Limiting |                                        |
| i≘ Activity Log             | Add a Product                          |

## 15. Enter the following details:

 Valid OAuth Redirect URIs: HOME\_PAGE\_URL/module/instagramauth/redirect where: HOME\_PAGE\_URL is the URL of the home page of your website.
 Deauthorize Callback URL: URL of the home page of your website
 Data Deletion Request URL: Save URL of the privacy policy page of your website.
 Click Save Changes

|                             |   | Client OAuth Settings     |
|-----------------------------|---|---------------------------|
| 👚 Dashboard                 |   |                           |
| Settings                    | • | Valid OAuth Redirect URIs |
| Roles                       | • | x x                       |
| 🌲 Alerts                    | • |                           |
| App Review                  | • |                           |
|                             |   | Deauthorize               |
| PRODUCTS (+)                |   |                           |
| Instagram Basic Display     | * | Deauthorize Callback URL  |
| Basic Display 🔶             |   |                           |
| Basic Display Rate Limiting |   |                           |
|                             |   |                           |
| 🗄 Activity Log              |   | Data Deletion Requests    |
|                             |   |                           |
|                             |   | Data Deletion Request URL |
|                             |   |                           |
|                             |   |                           |
|                             |   | Discard Save Changes      |

16. Click the slider button in the App Mode option and make Instagram app Live

|                         | • | App ID | App Mode: Development Live App type: Consumer                                                                                                    |
|-------------------------|---|--------|----------------------------------------------------------------------------------------------------|
|                         |   |        |                                                                                                    |
| 🖞 Dashboard             |   |        | Basic Display                                                                                                    |
| <pre>¿ŷ} Settings</pre> |   | ~      | Instagram Basic Display allows apps to access the Instagram Basic Display API, which provides read-only an<br>Instagram accounts.                   |
| آها App Roles           |   | ~      | Use this tab to configure the API's authorization window so you can get permissions from users, and to sub-<br>are ready to switch it to Live Mode. |

17. Navigate to the App Roles > Roles section and scroll down to the Instagram Testers section

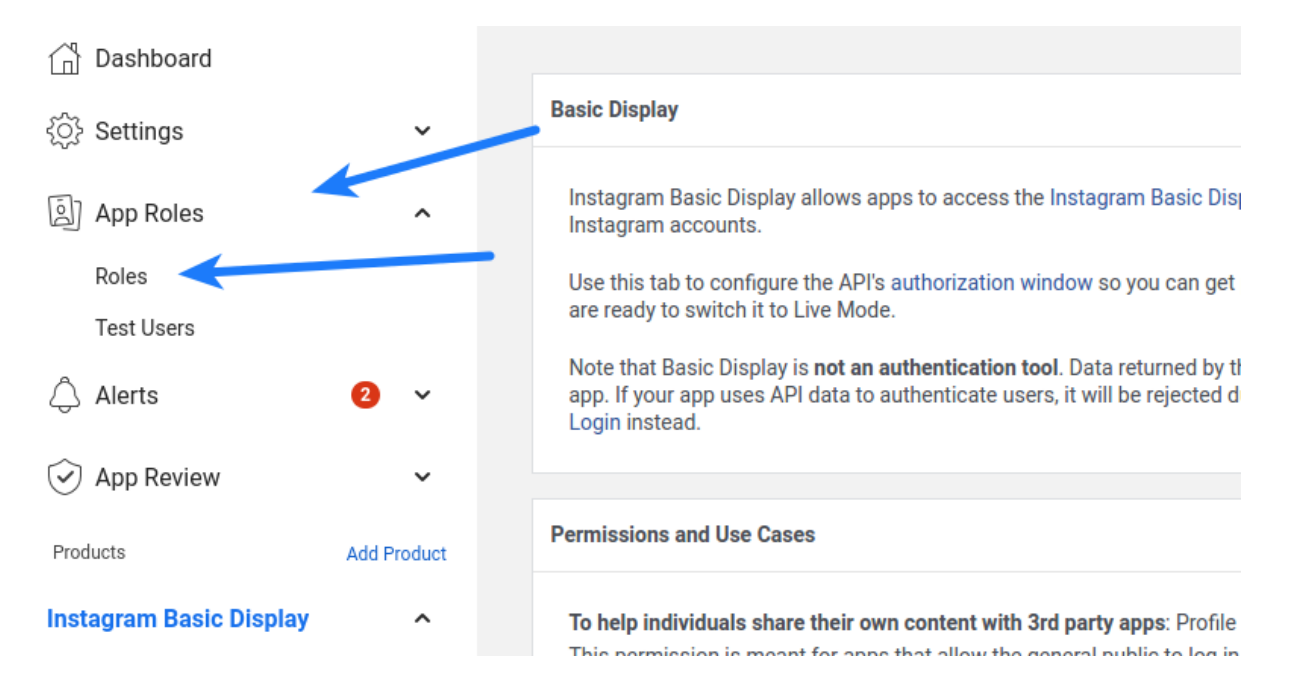

18. Click Add Instagram Testers and enter your Instagram account's username and send the invitation

| Pashboard                 |   | I ESTERS (?)          | Add Testers                                  |
|---------------------------|---|-----------------------|----------------------------------------------|
| Settings                  | • |                       |                                              |
| Roles                     | - |                       | There are no testers for this app.           |
| Roles                     |   |                       |                                              |
| Test Users                |   | Analytice Hears (2)   | Add Analytice Licere                         |
| 🌲 Alerts                  | • |                       | Aut Analytics USES                           |
| App Review                | • |                       | There are no Analytics users for this app.   |
| PRODUCTS 🕂                |   |                       |                                              |
| ⊘ Instagram Basic Display | • |                       |                                              |
|                           |   | Instagram Testers (?) | Add Instagram Testers                        |
| i≘ Activity Log           |   |                       | There are no instagram testers for this app. |

19. Login to the Instagram account you invited in the previous step in another browser tab, click the Instagram name above the profile picture. Click on settings icon, click on **Apps and websites**. In the **Tester Invitations** section, accept the invitation you've sent before. You will be able to use this Instagram account only until you get the permissions approved for your Instagram app (see step 23 below).

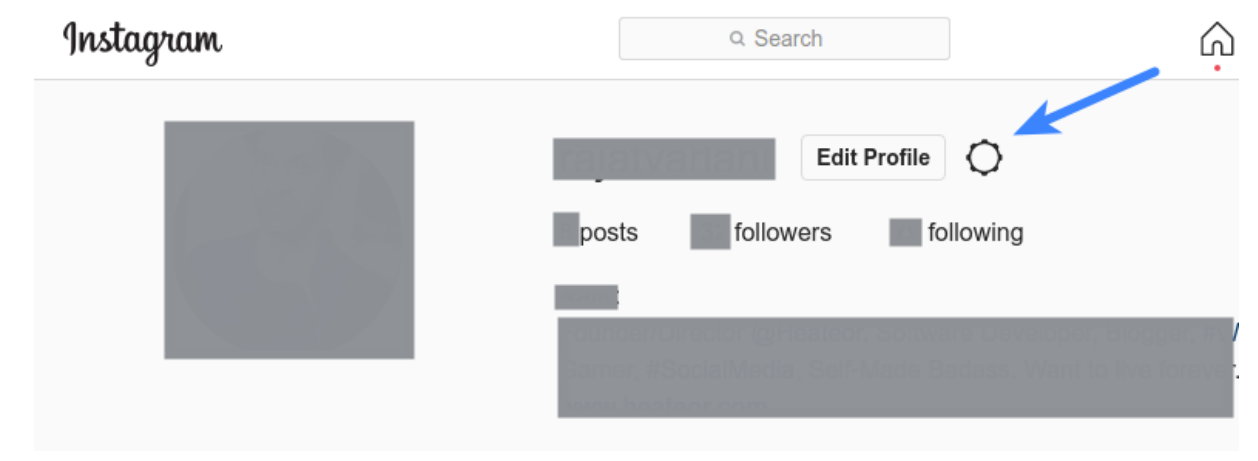

|                               | Change password       | 0                                         |
|-------------------------------|-----------------------|-------------------------------------------|
|                               | Professional account  | 129 following                             |
|                               | QR code               |                                           |
|                               | Apps and websites     | ngagement at you                          |
|                               | Notifications         |                                           |
|                               | Privacy and security  | () TAGGED                                 |
| Search                        | Supervision           |                                           |
|                               | Login activity        | T eik PAS                                 |
| Channel and Videos Security a | Emails from Instagram |                                           |
| Change password. Improve y    | Report a problem      |                                           |
| Instagram                     | Edit Profile          |                                           |
| A Home                        | Professional Account  | Apps and websites                         |
| M Lique                       | Change password       | Active Expired Removed Tester Invitations |
| Q Search                      | Apps and websites     |                                           |
| <ul> <li>Explore</li> </ul>   | Email notifications   | 9-11-2022                                 |
| V Messages                    | Push notifications    | Decline Accept                            |
|                               | Manage contacts       | *                                         |

20. Navigate back to the browser tab where you were configuring Instagram app. Navigate to the **Basic Display** page in the **Instagram Basic Display** section from the left sidebar. Copy the **Instagram App ID** and **Instagram App Secret** (after clicking on the **Show** button right in front of it) and paste it in the **Instagram App ID** and **Instagram App Secret** options at the module configuration page in admin area.

| 👚 Dashboard                 |   |   | Instagram App ID       | Instagram App Secret |      |
|-----------------------------|---|---|------------------------|----------------------|------|
| 🗱 Settings                  | • |   |                        |                      | Show |
| Roles                       | • |   |                        |                      |      |
| 🌲 Alerts                    |   |   |                        | -                    |      |
| App Review                  | • | - | Instagram Display Name |                      |      |
| PRODUCTS 🕀 🖌                |   |   |                        |                      |      |
| 🕗 Instagram Basic Display   | - | - |                        |                      |      |
| Basic Display               |   |   | Client OAuth Settings  |                      |      |
| Basic Display Rate Limiting | g |   |                        |                      |      |

21. Scroll down to the **App Review for Instagram Basic Display** section at the bottom of the page and click on **Add to submission** right in front of the **instagram\_graph\_user\_profile** 

| PJ Roles                                      | Þ |                                                                                                    |                      |
|-----------------------------------------------|---|----------------------------------------------------------------------------------------------------|----------------------|
| lerts                                         | • | App Review for Instagram Basic Display                                                                             |                      |
| App Review                                    | • |                                                                                                    |                      |
|                                               |   | To use Instagram platform, your app needs to be approved for instagram_graph_user_profile and instagram_graph_user | _media permission.   |
| <ul> <li>⊘ Instagram Basic Display</li> </ul> | - |                                                                                                    |                      |
| Basic Display                                 |   | Grants the ability to read an Instagram user's profile info.                                                       | Add to Submission    |
| Basic Display Rate Limitin                    | g |                                                                                                    |                      |
| i≘ Activity Log                               |   | <ul> <li>instagram_graph_user_media</li> <li>Grants the ability to read an Instagram user's media.</li> </ul>      | Add to Submission    |
|                                               |   |                                                                                                    |                      |
|                                               |   |                                                                                                    |                      |
|                                               |   |                                                                                                    | Discard Save Changes |

#### 22. Click Edit details in front of instagram graph user profile in the Current submission section

| Dashboard                   |             | Current submission                                                                                  |                  |
|-----------------------------|-------------|----------------------------------------------------------------------------------------------------|------------------|
|                             | ~           |                                                                                                    |                  |
| الله App Roles              | ~           | instagram_graph_user_profile                                                                        | Edit details     |
| 🛆 Alerts                    | 2 ~         | Your submission is missing notes for this permission.<br>Your submission must include a screencast. |                  |
| App Review                  | ~           | -                                                                                                   |                  |
| Products                    | Add Product | App Verification                                                                                    | Edit details     |
| Instagram Basic Display     | ^           | Before you can submit for review, complete the following:                                           | Submit for revie |
| Basic Display               |             | Complete each of the items above.                                                                   |                  |
| Basic display rate limiting | g           |                                                                                                    |                  |
| Activity Log                |             | 斑 Report a problem                                                                                  |                  |
| ⊟ Activity Log              |             |                                                                                                    | Discard          |

23. In the option **Tell us how you're using this permission or feature**, you can specify exactly the following: This app integrates the Instagram icon at the user-profile page of our website which allows end-user to connect their Instagram profile with their pre-existing user-account. Note: As Instagram does not allow login/authentication to be used with any of their scopes according to their developer docs, you can describe the mechanism your website uses Instagram icon in Social Account Linking section at the user profile page to allow your users to link their Instagram accounts to their existing accounts at your website. Just keep social login icons disabled at the login, register pages of your website before Instagram approves your submission.

Upload a screenshot showing the same, agree to the data usage policy and **save changes**.

#### Tell us how you're using this permission or feature

The instagram\_graph\_user\_profile permission allows your to read the app user's profile. The allowed usage for this permission is to read fields in an Instagram user profile , for example user ID and account type. You can use this permission to read the User node, which represents the Instagram user, and the node's edges. You may also use this permission to request analytics insights to improve your app and for marketing or advertising purposes, through the use of aggregated and de-identified or anonymized information (provided such data cannot be re-identified). Please provide a detailed description of how your app uses the permission or feature requested, how it adds value for a person using your app,

and why it's necessary for app functionality

#### Upload screencast

ID: 6

Provide a detailed step-by-step video walkthrough of how your app will use this permission so we can confirm it is used correctly and it does not violate our policies. Learn more about screencasts

#### Screencast requirements:

1. Clearly demonstrate how your app uses the permissions or features you're requesting

2. Show how a consumer will log into your app, as well as the media (videos and pictures) displayed after they log in.

Drag and drop your file

| - | 1 Ind | lood | file |
|---|-------|------|------|
|   | UD    | oau  | nie  |
|   |       |      |      |

Need help with screencasts? See examples and instructions here

If approved, I agree that any data I receive through instagram\_graph\_user\_profile will be used in accordance with the allowed usage.

Cancel Sav

## 24. Click Edit details in front of the App verification

| Dashboard<br>ⓒ Settings                      | Current submission                                                                                              |                   |
|----------------------------------------------|----------------------------------------------------------------------------------------------------|-------------------|
| App Roles      Alerts     Alerts             | Instagram_graph_user_profile                                                                                    | Edit details 🔟    |
| Products Add Product Instagram Basic Display | App Verification                                                                                                | Edit details      |
| Basic Display<br>Basic display rate limiting | Before you can submit for review, complete the following: <ul> <li>Complete each of the items above.</li> </ul> | Submit for review |
| Activity Log                                 | 斑 Report a problem                                                                                              |                   |
|                                              |                                                                                                    | Discard Save cha  |

25. Here you can specify such details as – Login page of your website where the reviewers can login and see the Instagram icon at the profile page, username-password of the user-account you have created for them at your website etc.

| Ар | op Verification Details                                                                                                    | X |
|----|----------------------------------------------------------------------------------------------------|---|
|    | Credentials (Optional)<br>Enter any required test credentials for Facebook reviewers to log into your app or website. Credentials include information<br>like username, password, verification code and email. Do not provide your personal account credentials or Facebook test<br>users. Learn More                                                                                                    |   |
|    | Enter the credentials required to test your integration                                                                                                    |   |
|    |                                                                                                    |   |
|    |                                                                                                    |   |
|    |                                                                                                    |   |
|    |                                                                                                    |   |
|    | Confirm you completed all required steps                                                                                                    |   |
|    | Confirm you completed all required steps<br>Your app will be rejected by the review team if they can't load or access your app or website for testing. Please confirm that you verified<br>the following:                                                                                                    |   |
|    | Confirm you completed all required steps<br>Your app will be rejected by the review team if they can't load or access your app or website for testing. Please confirm that you verified<br>the following:<br>• App is functional and accessible                                                                                                    |   |
|    | Confirm you completed all required steps<br>Your app will be rejected by the review team if they can't load or access your app or website for testing. Please confirm that you verified<br>the following:<br>• App is functional and accessible<br>• Necessary access and testing credentials are provided<br>• Facebook Login button follow brand guidelines, and is clearly visible in app or screencast if applicable                                                                       |   |
|    | Confirm you completed all required steps<br>Your app will be rejected by the review team if they can't load or access your app or website for testing. Please confirm that you verified<br>the following:<br>• App is functional and accessible<br>• Necessary access and testing credentials are provided<br>• Facebook Login button follow brand guidelines, and is clearly visible in app or screencast if applicable<br>I confirm I've completed the required steps.                       |   |
|    | Confirm you completed all required steps<br>Your app will be rejected by the review team if they can't load or access your app or website for testing. Please confirm that you verified<br>the following:<br>• App is functional and accessible<br>• Necessary access and testing credentials are provided<br>• Facebook Login button follow brand guidelines, and is clearly visible in app or screencast if applicable<br>I confirm I've completed the required steps.                       |   |
|    | Confirm you completed all required steps<br>Your app will be rejected by the review team if they can't load or access your app or website for testing. Please confirm that you verified<br>the following:<br>• App is functional and accessible<br>• Necessary access and testing credentials are provided<br>• Facebook Login button follow brand guidelines, and is clearly visible in app or screencast if applicable<br>I confirm I've completed the required steps.                       |   |
|    | Confirm you completed all required steps         Your app will be rejected by the review team if they can't load or access your app or website for testing. Please confirm that you verified the following:         • App is functional and accessible         • Necessary access and testing credentials are provided         • Facebook Login button follow brand guidelines, and is clearly visible in app or screencast if applicable         I confirm I've completed the required steps. |   |

## Module settings

# 1. Copy the **Instagram App ID**, **Instagram App Secret** and paste them into the corresponding fields on the configuration page of the module:

| Prestashop Inst Auth 🔻      | App ID: 7               | 01779264665192 App Mode: Development         | Live App type: Consumer                                    | (?) Help                         |
|-----------------------------|-------------------------|----------------------------------------------|------------------------------------------------------------|----------------------------------|
| Dashboard                   |                         | Instagram App ID                             | Instagram App Secret                                       | Show                             |
| 203 Settings                | ~                       | 111104003931111                              |                                                            | SHOW                             |
| ici octango                 |                         |                                              | $\langle \rangle$                                          |                                  |
| App Roles                   | ~                       | Instagram Display Name                       |                                                            |                                  |
| 🗘 Alerts                    | ~                       |                                              |                                                            |                                  |
| App Review                  | ~                       | Client OAuth Settings                        |                                                            |                                  |
| Products                    | Add Product             | Valid OAuth Redirect URIs                    |                                                            |                                  |
| Facebook Login              | ~                       | https://[YOURDOMAIN.COM]/module/instagramaut | h/redirect ×                                               |                                  |
| Instagram Basic Display     | ~                       |                                              |                                                            |                                  |
| Basic Display               |                         | Deauthorize                                  |                                                            |                                  |
| Basic display rate limiting |                         | Deauthorize callback URL                     |                                                            |                                  |
| Activity log                |                         | https://[YOURDOMAIN.COM]/module/instag       | ramauth/delete                                             |                                  |
| E Activity log              |                         |                                              |                                                            |                                  |
|                             |                         | Data Deletion Requests                       |                                                            |                                  |
|                             |                         | Data Deletion Request URL                    |                                                            |                                  |
|                             |                         | https://[YOURDOMAIN.COM]                     |                                                            |                                  |
|                             |                         | User Token Generator                         |                                                            |                                  |
|                             |                         |                                              | am Testers of this app. Tokens can only be generated for D | iscard <sup>a</sup> Save changes |
| S PrestaShop 1.7.8.8        | Quick Access            | Q Search                                     | 👙 Debug mode 💿 View                                        | my shop 🦉 🔮 🧲                    |
| ~ <sup>^</sup>              | Modules / insta         | agramauth / ۶ Configure                      |                                                            |                                  |
| M Dashboard                 | Configu<br>Instagram au | IFE<br>uthentication                         | Back Translate Check upda                                  | Manage hooks                     |
| SELL                        | Instagram               | APP Basic Display Settings                   | 1                                                          |                                  |
| 👌 Orders                    |                         |                                              |                                                            |                                  |
| Gatalog                     |                         | * Instagram App ID 111164                    | 885951111                                                  |                                  |
| Customers                   |                         | * Instagram App Secret                       | c67b5b5a4dfa12b91d2aaaa138                                 |                                  |
| II. Stats                   |                         |                                              |                                                            |                                  |
|                             |                         |                                              |                                                            | Save                             |
|                             |                         |                                              | •                                                          | 3876                             |
| Modules ^                   | Valid OA                | Auth Redirect URIs:                          |                                                            |                                  |
| Module Catalog              | https://[YOURDC         | MAIN.COM]/module/instagramauth/redirect      |                                                            |                                  |
| Design                      | Deautho                 | prize callback URL:                          |                                                            |                                  |
| Shipping                    | https://[YOURDC         | minin.comj/module/instagramauth/delete       |                                                            |                                  |

 Copy the link Valid OAuth Redirect URIs and Deauthorize callback URL from the configuration page and paste it into the fields of the Instagram application:
 Valid OAuth Redirect URIs
 Deauthorize callback URL

| S PrestaShop 17           | 8.8 Quick Access -                  | Q Search                                |                            |           | Debug m           | ode 💿 View my sho    | op 🤨 🖓 🛛       |
|---------------------------|-------------------------------------|-----------------------------------------|----------------------------|-----------|-------------------|----------------------|----------------|
| «                         | <ul> <li>Modules / insta</li> </ul> | gramauth / 🖌 Configure                  | ſ                          |           |                   |                      |                |
| A Dashboard               | Configu<br>Instagram au             | re<br>Ithentication                     |                            | Back      | Translate         | Check update         | Manage hooks   |
| SELL                      | Instagram                           | APP Basic Display Settings              |                            |           |                   |                      |                |
| ᅌ Orders                  |                                     |                                         |                            |           |                   |                      |                |
| Catalog                   |                                     | * Instagram App ID                      | 111164885951111            |           |                   |                      |                |
| Customers                 |                                     | * Instagram App Secret                  | 1eeeecc67b5b5a4dfa12t      | 91d2aaaa1 | 38                |                      |                |
| Customer Service          |                                     | 0                                       |                            |           |                   |                      |                |
| iii Stats                 |                                     |                                         |                            |           |                   |                      |                |
| IMPROVE                   |                                     |                                         |                            |           |                   |                      | Save           |
| 🐅 Modules 🛛 🔨             | Valid OA                            | uth Dodiroct LIDIc                      |                            |           |                   |                      |                |
| Module Manager            | https://YOURDO                      | MAIN.COM]/module/instagramauth/redirect |                            |           |                   |                      |                |
| Module Catalog            | Deautho                             | vrize callback LIPL ·                   |                            |           |                   |                      |                |
| Design                    | https://[YOURDO                     | MAIN.COM]/module/instagramauth/delete   |                            |           |                   |                      |                |
| Shipping                  |                                     |                                         |                            |           |                   |                      |                |
| Payment                   |                                     |                                         |                            |           |                   |                      |                |
| International             |                                     |                                         |                            |           |                   |                      |                |
|                           |                                     |                                         |                            |           |                   |                      |                |
| Prestashon Inst Auth      | App ID: 7                           | 01779264665192 Ann Mode: De             |                            | An        | n tyne: Consumer  |                      |                |
|                           |                                     |                                         |                            | .4        | p typer concurren |                      | () help        |
|                           |                                     | Instances Ann ID                        |                            | Insta     | arom Ann Coorot   |                      |                |
| Dashboard                 |                                     | 111164885951111                         |                            | Instag    | •••••             |                      | Show           |
| Settings                  | ~                                   |                                         |                            |           |                   |                      |                |
| 203 Octango               |                                     |                                         |                            |           |                   |                      |                |
| App Roles                 | ~                                   | Instagram Display Name                  |                            |           |                   |                      |                |
| Alerts                    | ~                                   | Prestashop Inst Auth                    |                            |           |                   |                      |                |
| C Alerta                  |                                     |                                         |                            |           |                   |                      |                |
| App Review                | ~                                   | Client OAuth Settings                   |                            |           |                   |                      |                |
| Products                  | Add Product                         |                                         |                            |           | -                 |                      |                |
| Freehaalt                 |                                     | Valid OAuth Redirect URIs               | not agromouth (redirect ag | -         |                   |                      |                |
| Facebook Login            | ~                                   | https://[YOURDOMAIN.COMJ/module/ii      | nstagramautn/redirect ×    |           |                   |                      |                |
| Instagram Basic Display   | ^                                   |                                         |                            |           |                   |                      |                |
| Basic Display             |                                     | Deauthorize                             |                            |           |                   |                      |                |
| Basic display rate limiti | ng                                  | Deputhorize collhook UBI                |                            |           |                   |                      |                |
| Activity log              |                                     | https://YOURDOMAIN.COMI/mo              | dule/instagramauth/delete  |           |                   |                      |                |
| := Activity log           |                                     |                                         |                            | -         |                   |                      |                |
| - Activity log            | $\mathbf{X}$                        |                                         |                            |           |                   | -                    |                |
|                           |                                     | Data Deletion Requests                  |                            |           |                   |                      |                |
|                           |                                     | Data Deletion Request URL               |                            |           |                   |                      |                |
|                           |                                     | https://[YOURDOMAIN.COM]                |                            |           |                   |                      |                |
|                           |                                     |                                         |                            |           |                   |                      |                |
|                           |                                     | User Token Generator                    |                            |           |                   |                      |                |
|                           |                                     |                                         |                            |           |                   |                      |                |
|                           |                                     |                                         |                            |           |                   | enerated for Discard | a Save changes |

## Installation:

- 1. Upload the module through the Backoffice (Modules > Add New Module) or using FTP-client
- 2. Hit Install it and enter the configuration

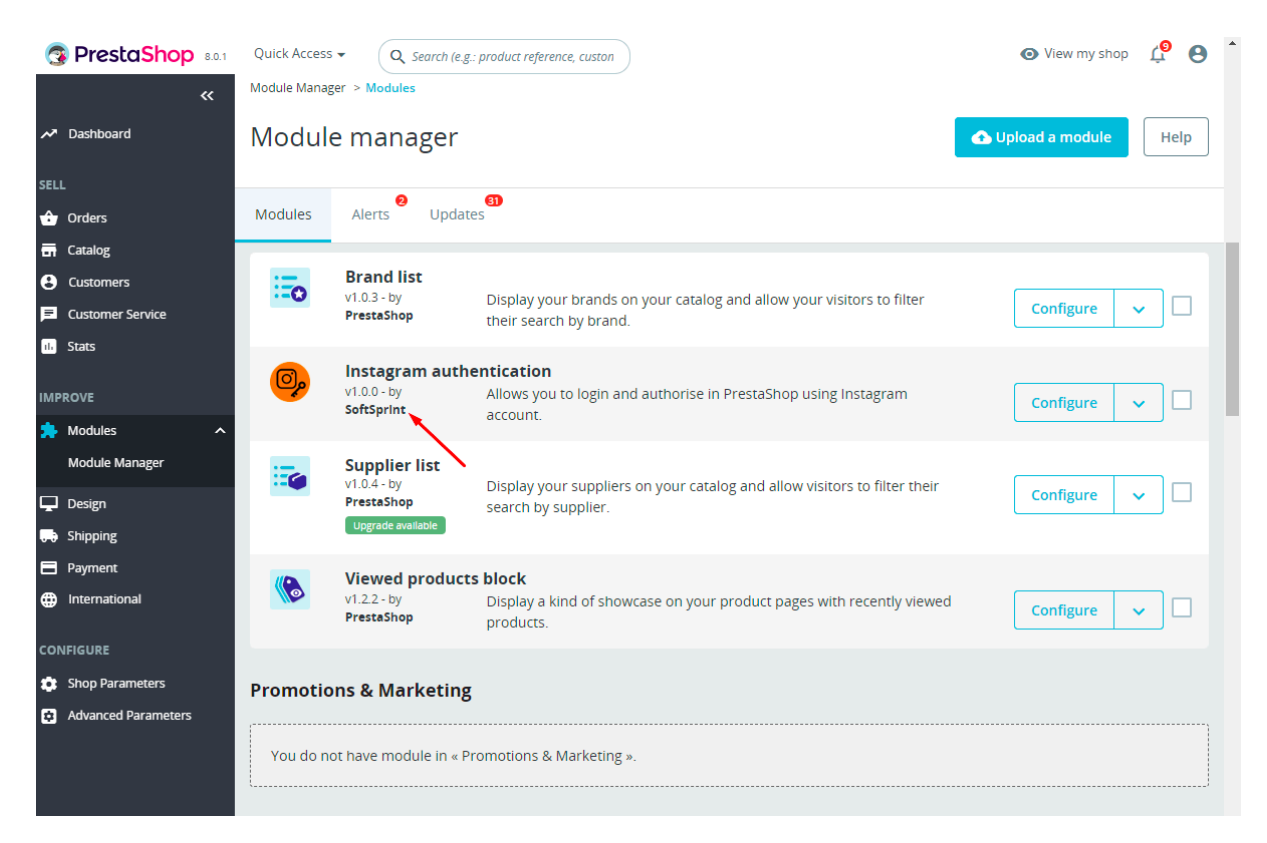

## Setting the CSS styles for the button:

1. The style file is here:

/modules/instagramauth/views/css/instauthfront.css

| Contact us                                              | 😩 Sign in 🛛 📜 Cart (0) |
|---------------------------------------------------------|------------------------|
| my store clothes accessories art                        | Q Search our catalog   |
| Home / Log in to your account<br>Log in to your account |                        |
| Email Password Forgot your password? SIGN IN            |                        |
| O LOG IN WITH INSTAGRAM  No account? Create one here    |                        |

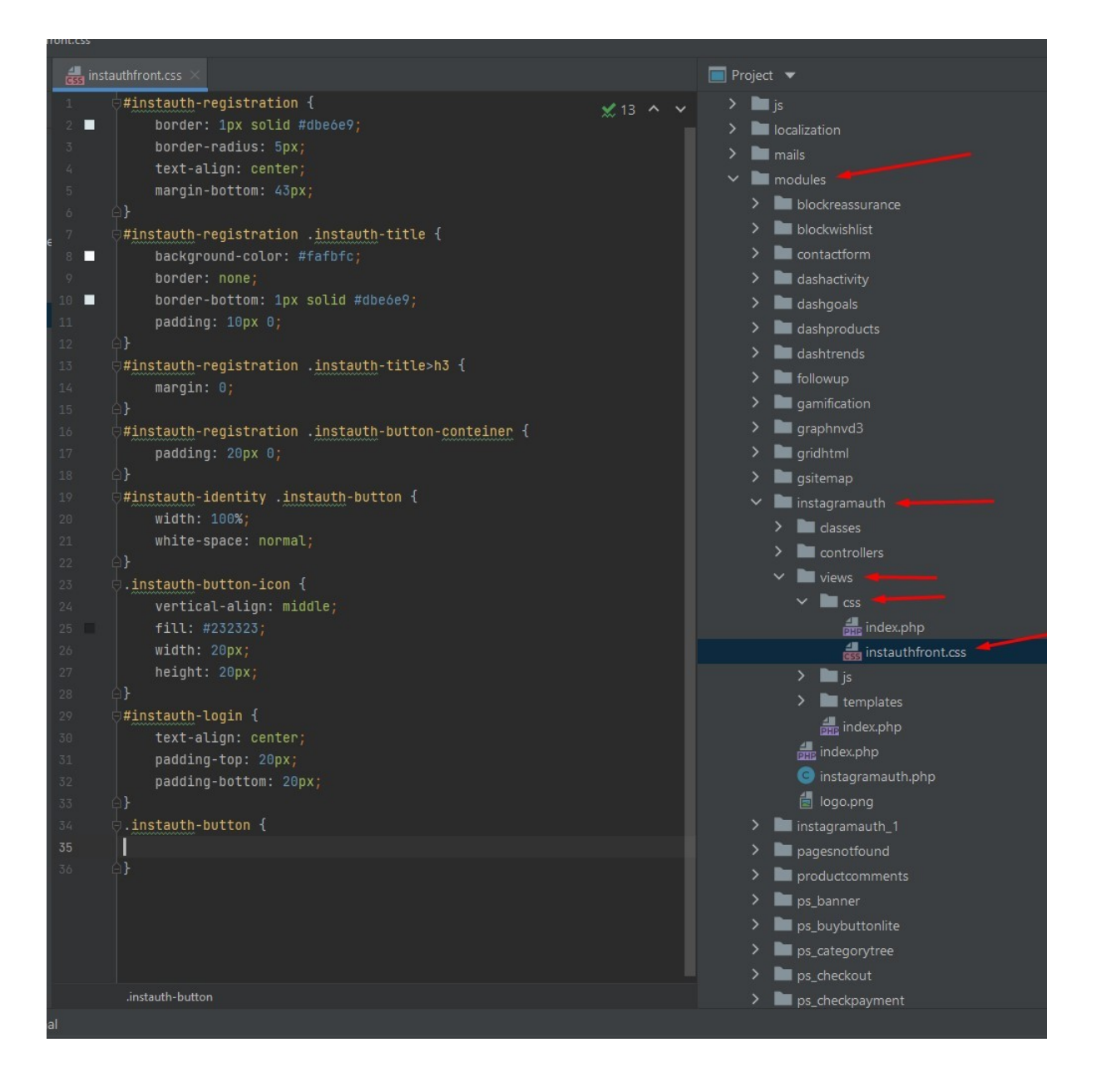

## Module workflow cases:

1. When the user is not logged in and clicks on the "Log in with Instagram" button for the first time on the Login page or on the Registration page:

- after clicking on the "Log in with Instagram" button, the user is redirected to the Instagram page where he needs to confirm his consent to sending his data. After confirmation, he will will be redirected to his user account on your website.

| Contact us            |                                                                                                    | 🐣 Sign in 🛛 🐺 Cart (0) |
|-----------------------|----------------------------------------------------------------------------------------------------|------------------------|
| my store              | CLOTHES ACCESSORIES ART                                                                                              | Q Search our catalog   |
| SA<br>EXCE<br>Lorem   | AMPLE 3<br>EPTEUR OCCAECAT                                                                                           |                        |
| Contact us            |                                                                                                    | 🐣 Sign in 🛛 📜 Cart (0) |
| my store              | CLOTHES ACCESSORIES ART                                                                                              | Q Search our catalog   |
| Home / Log in to your | our account account Email Password Forgot your password? SIGN IN O LOG IN WITH INSTAGRAM No account? Create one here |                        |
| Get ou<br>special     | r latest news and<br>I sales                                                                                         | SUBSCRIBE              |

You may unsubscribe at any moment. For that purpose, please find our contact info in the legal notice.

| Contact us                 |                                                                                                    |              |                        |       |
|----------------------------|----------------------------------------------------------------------------------------------------|--------------|------------------------|-------|
| my store                   | CLOTHES ACCESSORIES ART                                                                                                    |              | <b>Q</b> Search our ca | talog |
| Home / Create a            | an account                                                                                                    |              |                        |       |
| Create an a                | ccount                                                                                                    |              |                        |       |
|                            | Register or login with you Instag                                                                                                    | ram account: |                        | _     |
|                            | © LOG IN WITH INSTAGR                                                                                                    | АМ           |                        |       |
|                            | Already have an account? Log in instead! Social title Mr. Mrs.                                                                                                    |              |                        |       |
|                            | First name<br>Only letters and the dot (.) charact<br>followed by a space, are allowed.                                                                                                    | ter,         |                        |       |
|                            |                                                                                                    |              |                        |       |
|                            |                                                                                                    |              |                        |       |
|                            | Instagram                                                                                                    |              |                        |       |
| You<br>your                | <b>Justagram</b><br>previously connected Prestashop Inst Auth to<br>Instagram account.                                                                                                    |              |                        |       |
| You<br>your<br>Wou<br>User | <b>Justagram</b><br>previously connected Prestashop Inst Auth to<br>Instagram account.<br>Id you like to continue sharing information about<br>Name?                                                                                                    |              |                        |       |
| You<br>your<br>Wou<br>User | Justagram         previously connected Prestashop Inst Auth to         Instagram account.         Id you like to continue sharing information about Name?         Don't Allow                                                                                                    |              |                        |       |
| You<br>your<br>Wou<br>User | Justagram         previously connected Prestashop Inst Auth to         Instagram account.         Id you like to continue sharing information about Name?         Don't Allow         Allow         owing, Prestashop Inst Auth will receive ongoing access to rinformation and Instagram will record when Prestashop Auth accesses it. Learn more about this sharing and the settings you have. |              |                        |       |

|                                                                                                    |                                                                                                    | -                      |                                      |                     |
|----------------------------------------------------------------------------------------------------|----------------------------------------------------------------------------------------------------|------------------------|--------------------------------------|---------------------|
| my store CLOTH                                                                                                    | ES ACCESSORIES ART                                                                                                    |                        | Q Search our ca                      | talog               |
| Home / Your account                                                                                                    |                                                                                                    |                        |                                      |                     |
| Your account                                                                                                    | /                                                                                                    |                        |                                      |                     |
| Congratulation you successfully lo                                                                                                    | gged in!                                                                                                    |                        |                                      |                     |
| θ                                                                                                    | • •                                                                                                    |                        | Ē                                    |                     |
| INFORMATION                                                                                                    | ADD FIRST ADI                                                                                                    | DRESS                  | ORDER HISTORY A                      | ND DETAILS          |
|                                                                                                    | $\mathbf{i}$                                                                                                    |                        |                                      |                     |
|                                                                                                    | •                                                                                                    |                        | 2                                    |                     |
| CREDIT SLIPS                                                                                                    | MYWISHLIS                                                                                                    | STS                    | GDPR - PERSON                        | NALDATA             |
| my store CLOTI                                                                                                    | IES ACCESSORIES ART                                                                                                    |                        | Q Search our ca                      | ≓ Cart (U<br>atalog |
| My store CLOTH<br>Home / Your account / Your<br>Your personal inform                                                                                                  | HES ACCESSORIES ART                                                                                                    |                        | Q Search our ca                      | ≓ Cart (0           |
| my store CLOTH<br>Home / Your account / Your<br>Your personal inform<br>Social title                                                                                  | HES ACCESSORIES ART                                                                                                    |                        | Q Search our ca                      | ≓ Cart (0           |
| my store CLOT<br>Home / Your account / Your<br>Your personal inform<br>Social title<br>First name                                                                     | HES ACCESSORIES ART Deersonal information ation Mr. Mrs. XXXXXXXXXXX Only letters and the dot (.) character allowed                                                                                                    | r, followed by a space | Q Search our ca                      | ≓ Cart (0           |
| my store CLOT<br>Home / Your account / Your<br>Your personal inform<br>Social title<br>First name                                                                     | HES ACCESSORIES ART Dersonal information ation Mr. OMrs. XXXXXXXXXXXX Only letters and the dot (.) character allowed. XXXXXXXXXXXXX                                                                                                    | r, followed by a space | e, are                               | ≓ Cart (0           |
| my store       CLOTH         Home / Your account / Your       Your personal inform         Your personal inform       Social title         First name       Last name | HES ACCESSORIES ART         Dersonal information         ation         Mr.         Mr.< | r, followed by a space | Q Search our ca                      | ₽ Cart (0           |
| my store CLOT<br>Home / Your account / Your<br>Your personal inform<br>Social title<br>First name<br>Last name                                                        | HES ACCESSORIES ART Dersonal information ation Mr. OMrs. XXXXXXXXXXX Only letters and the dot (.) character allowed. XXXXXXXXXXXX Only letters and the dot (.) character allowed.                                                                                                    | r, followed by a space | e, are                               | ₽ Cart (0           |
| my store CLOTH   Home / Your account / Your   Your personal inform   Social title   First name   Last name   Email   Password                                         | HES       ACCESSORIES       ART         Deersonal information       ation         ation       Mr. () Mrs.         \(\text{Mr.}\) () Mrs.       XXXXXXXXXXX         Only letters and the dot (.) character allowed.       XXXXXXXXXXX         Only letters and the dot (.) character allowed.       Interference of the dot (.) character allowed.                                                                                                    | r, followed by a space | e, are e, are show                   | ₽ Cart (0           |
| my store CLOTH   Home / Your account / Your   Your personal inform   Social title   First name   Last name   Email   Password   New password                          | HES ACCESSORIES ART                                                                                                    | r, followed by a space | e, are<br>e, are<br>sHOW<br>Optional | ₽ Cart (0           |
| my store CLOTE   Home / Your account / Your   Your personal inform   Social title   First name   Last name   Email   Password   New password   Birthdate              | HES ACCESSORIES ART Dersonal information ation  Mr. Mrs.  XXXXXXXXXX Only letters and the dot (.) character allowed.  XXXXXXXXXXX Only letters and the dot (.) character allowed.  MM/DD/YYYY                                                                                                    | r, followed by a space | Q       Search our ca         e, are | ₽ Cart (0           |
| my store CLOTE   Home / Your account / Your   Your personal inform   Social title   First name   Last name   Email   Password   New password   Birthdate              | HES ACCESSORIES ART                                                                                                    | r, followed by a space | Q       Search our ca         e, are | ₽ Cart (0           |

- then the user's Instagram account is linked to the created customer account.

- if the user canceled the transfer of his data on the Instagram page, he will be returned to your site and see a message about an authorization error.

|                             | Instagram                                                                                                    | ,                                                 |                             |   |
|-----------------------------|----------------------------------------------------------------------------------------------------|---------------------------------------------------|-----------------------------|---|
|                             | You previously connected Prestashop Inst<br>your Instagram account.<br>Would you like to continue sharing inform                                                               | Auth to                                           |                             |   |
| $\overline{\ }$             | User Name?                                                                                                    |                                                   |                             |   |
|                             | Don't Allow Alle                                                                                                    | ow                                                |                             |   |
| /                           | By allowing, Prestashop Inst Auth will receive ong<br>your information and Instagram will record whe<br>Inst Auth accesses it. Learn more about this sha<br>settings you have. | going access to<br>en Prestashop<br>aring and the |                             |   |
|                             | Prestashop Inst Auth Privacy Policy                                                                                                    | y                                                 |                             |   |
|                             |                                                                                                    |                                                   |                             |   |
|                             |                                                                                                    |                                                   |                             |   |
| Conta                       | actus                                                                                                    |                                                   | 😤 Sign in 🛛 🍹 Cart (0)      | ) |
|                             |                                                                                                    |                                                   |                             |   |
| my :                        | store CLOTHES AC                                                                                                    | CESSORIES ART                                     | Q Search our catalog        |   |
| Prot                        | store CLOTHES AC                                                                                                    | CESSORIES ART                                     | Q Search our catalog        |   |
| Prot<br>Home                | blem with Instagram authorisation.                                                                                                    | CESSORIES ART                                     | Q Search our catalog        |   |
| Prot<br>Home<br>Log         | blem with Instagram authorisation.                                                                                                    | CESSORIES ART                                     | Q Search our catalog        |   |
| Prot<br>Home<br>Log         | blem with Instagram authorisation.<br>• / Log in to your account<br>in to your account                                                                                         | CESSORIES ART                                     | Q Search our catalog        |   |
| Prot<br>Home<br>Log         | blem with Instagram authorisation.<br>• / Log in to your account<br>in to your account<br>Email                                                                                | CESSORIES ART                                     | Q Search our catalog        |   |
| Prot<br>Home<br>Log         | blem with Instagram authorisation.<br>I Log in to your account<br>in to your account<br>Email<br>Password                                                                      | CESSORIES ART                                     | <b>Q</b> Search our catalog |   |
| my s<br>Prot<br>Home<br>Log | blem with Instagram authorisation.<br>I Log in to your account<br>in to your account<br>Email<br>Password                                                                      | CESSORIES ART                                     | Q Search our catalog        |   |
| Prot<br>Home<br>Log         | blem with Instagram authorisation.<br>1 Log in to your account<br>in to your account<br>Email<br>Password                                                                      | CESSORIES ART                                     | Q Search our catalog        |   |
| Prot<br>Home<br>Log         | blem with Instagram authorisation.                                                                                                    | CESSORIES ART                                     | Q       Search our catalog  |   |

# 2. When the user is not logged in but has previously registered with Instagram, clicks the "Log in with Instagram" button on the Login page or on the Registration page:

- after clicking on the "Log in with Instagram" button, user is redirected to the Instagram page where he needs to confirm his consent to sending his data. After confirmation, he will be transferred to his user account on your website.

| Contact us                                                            | 😤 Sign in 🛛 📜 Cart (0)                                                                                                    |
|-----------------------------------------------------------------------|----------------------------------------------------------------------------------------------------|
| my store CLOTHES ACCESSORI                                            | ES ART Q. Search our catalog                                                                                                    |
| SAMPLE 3<br>EXCEPTEUR OCCAECAT<br>Lorem insum dolor sit amet consecte |                                                                                                    |
| my store CLOTHES ACCESSORIE                                           | Cart (0)                                                                                                    |
| Home / Log in to your account<br>Log in to your account               |                                                                                                    |
| Email                                                                 | SHOW                                                                                                    |
|                                                                       | Forgot your password?                                                                                                    |
| (O) L<br>No a                                                         | COG IN WITH INSTAGRAM                                                                                                    |
| Get our latest news and special sales                                 | Your email address SUBSCRIBE<br>You may unsubscribe at any moment. For that purpose, please find our<br>contact info in the legal notice. |

| Contact us                 |                                                                                                    |              |                        |       |
|----------------------------|----------------------------------------------------------------------------------------------------|--------------|------------------------|-------|
| my store                   | CLOTHES ACCESSORIES ART                                                                                                    |              | <b>Q</b> Search our ca | talog |
| Home / Create a            | an account                                                                                                    |              |                        |       |
| Create an a                | ccount                                                                                                    |              |                        |       |
|                            | Register or login with you Instag                                                                                                    | ram account: |                        | _     |
|                            | © LOG IN WITH INSTAGR                                                                                                    | АМ           |                        |       |
|                            | Already have an account? Log in instead! Social title Mr. Mrs.                                                                                                    |              |                        |       |
|                            | First name<br>Only letters and the dot (.) charact<br>followed by a space, are allowed.                                                                                                    | ter,         |                        |       |
|                            |                                                                                                    |              |                        |       |
|                            |                                                                                                    |              |                        |       |
|                            | Instagram                                                                                                    |              |                        |       |
| You<br>your                | <b>Justagram</b><br>previously connected Prestashop Inst Auth to<br>Instagram account.                                                                                                    |              |                        |       |
| You<br>your<br>Wou<br>User | <b>Justagram</b><br>previously connected Prestashop Inst Auth to<br>Instagram account.<br>Id you like to continue sharing information about<br>Name?                                                                                                    |              |                        |       |
| You<br>your<br>Wou<br>User | Justagram         previously connected Prestashop Inst Auth to         Instagram account.         Id you like to continue sharing information about Name?         Don't Allow                                                                                                    |              |                        |       |
| You<br>your<br>Wou<br>User | Justagram         previously connected Prestashop Inst Auth to         Instagram account.         Id you like to continue sharing information about Name?         Don't Allow         Allow         owing, Prestashop Inst Auth will receive ongoing access to rinformation and Instagram will record when Prestashop Auth accesses it. Learn more about this sharing and the settings you have. |              |                        |       |

| Contact us                                               |                     |             | 🐣 Sign out | tushnitskii tushnitskii | 🗶 Cart (0) |
|----------------------------------------------------------|---------------------|-------------|------------|-------------------------|------------|
| my store                                                 | CLOTHES ACCE        | SSORIES ART |            | Q Search our cat        | talog      |
| Home / Your account Your account Congratulation you succ | essfully logged in! | /           |            |                         |            |
|                                                          | ION                 | ADD FIRST / | ADDRESS    | ORDER HISTORY AN        | ND DETAILS |
| CREDIT SL                                                | IPS                 | MYWISH      | ILISTS     | GDPR - PERSON           | ALDATA     |

## 3. When the user is logged:

- the user can unlink or link his Instagram account in his personal account on the "Your personal information" page:

| my store CLOT                                      | HES ACCESSORIES ART                                                                         | Q Search our catalog |
|----------------------------------------------------|---------------------------------------------------------------------------------------------|----------------------|
| Home / Your account / Your<br>Your personal inform | personal information<br>nation                                                              |                      |
| Social title                                       | ⊖Mr. ⊖Mrs.                                                                                  |                      |
| First name                                         | XXXXXXXXXXXX                                                                                |                      |
|                                                    | Only letters and the dot (.) character, followed by a space, are allowed.                   | 3                    |
| Last name                                          | XXXXXXXXXXXX                                                                                |                      |
|                                                    | Only letters and the dot (.) character, followed by a space, are allowed.                   | 3                    |
| Email                                              |                                                                                             |                      |
| Password                                           | SHO                                                                                         | N                    |
| New password                                       | SHO                                                                                         | <b>w</b> Optional    |
| Birthdate                                          | MM/DD/YYYY                                                                                  | Optional             |
|                                                    | (E.g.: 05/31/1970)                                                                          |                      |
|                                                    | ODISCONNECT YOUR INSTAGRAM ACCOUNT                                                          |                      |
|                                                    | If you disconnect your Instagram account, you may no longer<br>able to log in to this site. | be                   |

| Contact us                                                    |                                                                                                    | 名 Sign o | ut xxxxxxxxxx            | 📜 Cart (0) |
|---------------------------------------------------------------|----------------------------------------------------------------------------------------------------|----------|--------------------------|------------|
| my store CLOTHE                                               | S ACCESSORIES ART                                                                                                    | C        | $\lambda$ Search our cat | alog       |
| Home / Your account / Your person<br>Your personal informatio | nal information<br>N                                                                                                    |          |                          |            |
| Social title                                                  | ⊖Mr. ⊖Mrs.                                                                                                    |          |                          |            |
| First name                                                    | xxxxxxxxxxxxxxxxxxxxxxxxxxxxxxxxxxxxxx                                                                                                    |          |                          |            |
| Last name                                                     | xxxxxxxxxxx<br>Only letters and the dot (.) character, followed by a space, are allowed.                                                                 |          |                          |            |
| Email                                                         |                                                                                                    |          |                          |            |
| Password                                                      | ••••••                                                                                                    | WOW      |                          |            |
| New password                                                  | SH                                                                                                    | iow Op   | otional                  |            |
| Birthdate                                                     | MM/DD/YYYY<br>(E.g.: 05/31/1970)                                                                                                    | Op       | otional                  |            |
|                                                               | CONNECT INSTAGRAM ACCOUNT FOR QUICK LOGIN                                                                                                    |          |                          |            |
|                                                               | Receive offers from our partners                                                                                                    |          |                          |            |
|                                                               | I agree to the terms and conditions and the privacy policy                                                                                               |          |                          |            |
|                                                               | Sign up for our newsletter < br> <em>You may unsubscribe at any<br/>moment. For that purpose, please find our contact info in the legal notice<br/></em> |          |                          |            |

## 4. When the user unlinked his Instagram account:

- if the user logs in again using Instagram, the connection of Instagram to the existing customer account will be restored.

- if the user created a new customer account using the standard method and linked his Instagram account to it, the previous customer's account will be deleted in case there was not indicated email in it. In case the previous account has an email, it will remain active in PrestaShop, so there will be 2 accounts in total: previous without Instagram connection and the new one with the Instagram connection.

## 5. When deleting a customer account:

- in case the customer's account is deleted from Prestoshop, the connection to Instagram account of this customer will be deleted from the database.

## 6. When changing the module settings on the configuration page in the admin panel:

- if **Instagram App ID** or **Instagram App Secret** is changed to other values, all bindings of customers' accounts to Instagram that were made earlier will be lost.

- if **Instagram App ID** or **Instagram App Secret** is entered incorrectly or the Instagram application is not configured properly, then when trying to authenticate through Instagram, the user will be redirected to the Instagram page where he will see an error:

| 😨 PrestaShop 8.0.1                                             | Quick Access - Q Search                                                                         |              | 🖨 Debug mode 💿 View my shop  😫 |
|----------------------------------------------------------------|-------------------------------------------------------------------------------------------------|--------------|--------------------------------|
| «                                                              | Modules / instagramauth / & Configure                                                           |              |                                |
| A Dashboard                                                    | Configure<br>Instagram authentication                                                           |              | Back Translate Manage hooks    |
| SELL                                                           | Instagram APP Basic Display Settings                                                            |              |                                |
| 👉 Orders                                                       | instagram vit Pasie Display Sectings                                                            |              |                                |
| 🖬 Catalog                                                      | * Instagram Ann ID                                                                              | uragid       |                                |
| Customers                                                      | install an App io                                                                               | wrong id     |                                |
| Customer Service                                               | * Instagram App Secret                                                                          | wrong secret |                                |
| 🕕 Stats                                                        |                                                                                                 |              |                                |
| IMPROVE                                                        |                                                                                                 |              |                                |
| 🔆 Modules                                                      |                                                                                                 | Ň            | Save                           |
| 🖵 Design                                                       |                                                                                                 |              |                                |
| 💭 Shipping                                                     | Valid OAuth Redirect URIs:                                                                      |              |                                |
| Payment                                                        | https://[YOURDOMAIN]/module/instagramauth/redirect                                              |              |                                |
| International                                                  | Deauthorize callback URL:                                                                       |              |                                |
| CONFICURE                                                      | https://[YOURDOMAIN]/module/instagramauth/delete                                                |              |                                |
| Shop Parameters                                                |                                                                                                 |              |                                |
| Advanced Parameters                                            |                                                                                                 |              |                                |
|                                                                |                                                                                                 |              |                                |
|                                                                |                                                                                                 |              |                                |
|                                                                |                                                                                                 |              |                                |
| https://www.instagr                                            | ram.com/oaut × +                                                                                |              |                                |
| ← → C 🔒 i                                                      | nstagram.com/oauth/authorize?client_id=                                                         | wrong%       |                                |
| {"error_type": "OA<br>"error_message": "<br>response_type, and | uthException", "code": 400,<br>You must include a valid client_i<br>{ redirect_uri parameters"} | d,           |                                |
| 1                                                              |                                                                                                 |              |                                |

Video:

https://youtu.be/NoNNsfZkct8